Manual de orientação para preenchimento do Plano de Trabalho para Internacionalização PTI

Diretoria de Relações Internacionais – DRI

Dezembro/2020

Versão 6.0

# Manual de orientação para o preenchimento do Plano de Trabalho para Internacionalização - PTI

Para apoio da gestão dos projetos das Instituições de Ensino e Pesquisa contempladas no âmbito do Edital 41/2017 - Programa Institucional de Internacionalização CAPES-PrInt

| Histórico de Versões |        |                      |                                                                                                    |  |  |  |
|----------------------|--------|----------------------|----------------------------------------------------------------------------------------------------|--|--|--|
| Data                 | Versão | Descrição            | Autores                                                                                                    |  |  |  |
| 22/12/2020           | 6.0    | Criação do Documento | Heloisa Candia Hollnagel<br>Emerson Antonio Maccari<br>Vanessa Fernandes de A. Vargas<br>Valéria Cristina Lima Carvalho<br>Clarissa Soares |  |  |  |

# **Apresentação**

O presente Manual de orientação para preenchimento do Plano de Trabalho para Internacionalização - PTI do Programa CAPES-PrInt visa orientar o preenchimento dos campos previstos no formulário a fim de coletar os dados referentes à renovação dos projetos no âmbito da Diretoria de Relações Internacionais - DRI.

Dúvidas a respeito do preenchimento do formulário deverão ser sanadas via Linha Direta com o técnico responsável pelo acompanhamento.

## ÍNDICE

| Tela de Acesso ao Sistema                         |
|---------------------------------------------------|
| Tela Inicial9                                     |
| Tela Delegar Acesso    10                         |
| Tela Formulário de Renovação de Projetos da DRI11 |
| Aba Compromisso Institucional13                   |
| 1. Material de Divulgação13                       |
| 2. Política de Reconhecimento de Créditos15       |
| 3. Política de Apropriação do Conhecimento16      |
| 4. Política de Contratação de Professores18       |
| 5. Proficiência                                   |
| 6. Disciplinas em Língua Estrangeira21            |
| 7. Temas Internacionais23                         |
| 8. Sinergia entre Programas de Fomento25          |
| 9. Estrutura de Internacionalização26             |
| 10. Cotutela27                                    |
| 11. Dupla Titulação28                             |
| 12. Organização de Eventos                        |
| Aba Parcerias e Redes de Pesquisa31               |
| Aba Grau de Desenvolvimento31                     |
| Aba Dados da Rede de Pesquisa32                   |
| Adicionar Parceria33                              |
| Mobilidade                                        |
| Missão                                            |
| Produtos                                          |
| Aba Sumário Executivo                             |

#### TELA DE ACESSO AO SISTEMA

Para iniciar o preenchimento do formulário, basta acessar a plataforma do Plano de Trabalho para Internacionalização por meio do link <u>http://pti.capes.gov.br</u> e informar os dados de acesso.

| PLANO DE TRAE INTERNACIONALIZA                                                                                                    | BALHO<br>AÇÃO    | PARA           |
|----------------------------------------------------------------------------------------------------|------------------|----------------|
| Nacional Foreigner   CPF:   00338484167   Senha:   ••••••••   Entrar Esqueci a minha senha                                                                                                    | ou               | Acesse com:    |
| Solicitar of Solicitar of So | cadastro 💉 Alter | rar meus dados |

O sistema poderá ser acessado das seguintes maneiras:

1. CPF e senha cadastrados na CAPES;

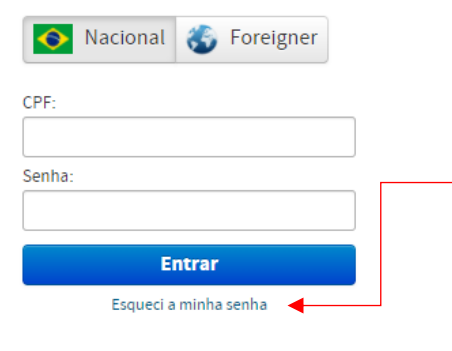

Caso tenha esquecido sua senha, basta clicar em "Esqueci a minha senha" e será aberta uma nova tela solicitando o número do CPF para recuperação da senha (as instruções serão enviadas para o e-mail cadastrado na CAPES).

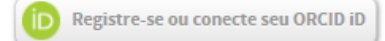

#### 2. Registro ORCID (e-mail ou ORCID iD e senha);

Sign in

| Email or 16-digit     | ORCID iD              |   |
|-----------------------|-----------------------|---|
| example@email.com o   | r 0000-0001-2345-6789 |   |
| Password              |                       |   |
|                       |                       |   |
|                       | SIGN IN               |   |
| Forgot your passwor   | d or ORCID ID? 🚽      |   |
| Don't have an ORCID i | iD yet? Register now  |   |
|                       | or                    |   |
|                       | 01                    |   |
|                       | Access through your   |   |
| 鱼                     | institution           |   |
| <u> </u>              |                       | ¥ |
| 9                     | Sign in with Google   |   |
| •                     | Sign in with Facebook |   |
|                       |                       |   |

Caso tenha esquecido seu ORCID iD ou senha, basta clicar em "Forgot your password or ORCID ID" e será aberta uma nova tela solicitando o e-mail para recuperação da senha ou ORCID iD.

É possível também criar um conta no ORCID clicando em "Register now".

Ao clicar em "Access through your institution" será necessário informar o nome da instituição para então fazer o login com os seus dados cadastrais.

Caso o seu e-mail Gmail ou sua conta no Facebook estejam conectados à sua conta ORCID, também é possível fazer o login utilizando a senha destas redes.

## 3. Entrar com gov.br.

Entrar com gov.br

| Acesse sua conta com          | Caso já possua uma conta no portal gov.br, basta<br>inserir o seu CPF, clicar em "Avançar" e inserir sua<br>senha. Caso não possua uma conta no portal gov.br,<br>basta clicar em "Crie sua conta", escolher uma das<br>opções de cadastro e inserir as informações solicitadas.<br>Caso não se lembre de possuir uma conta, digite o<br>número do CPF e clique em "Avançar". Se o CPF não<br>possuir uma conta, o sistema retornará a mensagem<br>Não foi possivel encontrar uma conta para o CPF<br>informado. Por favor, crie sua conta.<br>abaixo: |
|-------------------------------|----------------------------------------------------------------------------------------------------|
| Banco do Brasil               |                                                                                                    |
| 💑 Banrisul                    | Também é possível acessar o portal gov.br com as<br>informação da que conta no Bonco da Brazil, no                                                                                                    |
| Certificado digital           | Banrisul, com um certificado digital ou um certificado                                                                                                    |
| Certificado digital em nuvera | digital em nuvem.                                                                                                    |
| Dúvidas Frequentes            |                                                                                                    |

Demais dúvidas acerca da plataforma gov.br, poderão ser acessadas por meio do link "Dúvidas Frequentes".

### **TELA INICIAL**

Após inserir as informações de acesso, o usuário será direcionado para a tela inicial, conforme abaixo:

| gov.br                                     | COROMAVÍRUS (COVID-19) 🛛 ACESSO À INFORMAÇÃO 🛛 PARTICIPE LEGISLAÇÃO ÓRGÃOS DO GOVERNO 义 |
|--------------------------------------------|-----------------------------------------------------------------------------------------|
| $\equiv \bigotimes_{CAPES}$ Plano de Traba | Iho para Internacionalização 🔅 alto contraste 🦪 vlibras 🛛 português (Brasil) 🕇          |
|                                            | FULANO DE TAL 😃 Sair                                                                    |
| <b>☆</b> Início                            |                                                                                         |
| 🖹 Formulários 🗡                            | Início                                                                                  |
| See Delegar acesso                         | Olá FULANO, seja bem-vindo(a).                                                          |

Na Tela Inicial, são apresentados diversos controles de acessibilidade para o sistema, conforme abaixo:

Alto contraste: ALTO CONTRASTE opção para pessoas com déficit visual. Deixa o fundo da página totalmente preto com as letras em branco e amarelo.

Informações acerca da iniciativa VLibras. 7 VLIBRAS a Língua Brasileira de Sinais basta clicar nas "mãozinhas".

Para sair do sistema, basta clicar no botão "Sair". 🔱 Sair

No Menu apresentado à esquerda da Tela Inicial, existem as seguintes opções:

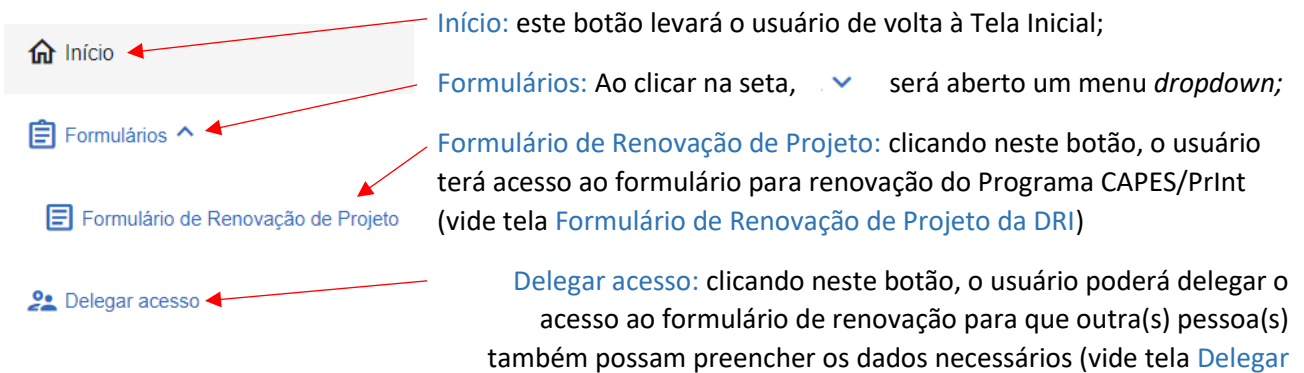

Acesso).

## **TELA DELEGAR ACESSO**

Para delegar o acesso ao formulário de renovação, será necessário preencher as seguintes

| Strogar Hotocoo             |                |                  |               |          |      |
|-----------------------------|----------------|------------------|---------------|----------|------|
| CPF                         |                |                  |               |          |      |
|                             | LIMPAR         | PESQUISAR        |               |          |      |
| Usuário                     |                |                  |               |          |      |
| osuano                      |                |                  |               |          |      |
| Nome                        | CPF            |                  |               |          |      |
| RENAN CARNEIRO DA SILVA CRI | 074.823.777    | -19              |               |          |      |
| BELTRANO DE TAL             | 123.456        | .789-10          |               |          |      |
| E-mail *                    | Início do Aces | 50 *             |               |          |      |
| ptrcmartins@gmail.com       |                | Ē                |               |          |      |
| beltrano@mail.com.br        |                |                  |               |          |      |
| Duração do Acesso * 🛈       |                |                  |               |          |      |
| Selecione                   | , VOLTAR       | DELEGAR          |               |          |      |
|                             |                |                  |               |          |      |
| Usuários da Instituição     |                |                  |               |          |      |
|                             |                |                  |               |          |      |
| Nome                        | CPF            | Início do Acesso | Fim do Acesso | Situação | Ação |
| DANIEL ANDRADE COSTA        | 801.157.801-49 | 18/11/2020       | 16/02/2021    | Ativo    | 1    |
| BELTRANO DE TAL AC 123.     | 456.789-10     | 13/11/2020       | 13/12/2020    | Ativo    | 1    |
| SICRANO DE TAL 109.         | 876.543-21     |                  |               |          |      |
| Itens por p                 | oágina: 50 👻 1 | - 2 de 2 🛛 🕹 🔨   | > >           |          |      |

informações:

#### **Delegar Acesso**

• CPF: o usuário deverá inserir o CPF da pessoa para a qual pretende delegar.

 Após o preenchimento do CPF, o usuário poderá clicar em "Limpar", para apagar a informação inserida, ou "pesquisar" para buscar os dados da pessoa que se pretende delegar o acesso. Usuário

• Após pesquisar o CPF, o sistema preencherá automaticamente o Nome, CPF e e-mail da pessoa.

• O usuário deverá inserir a data de início da delegação de acesso e sua duração (em dias).

• Após o preenchimento dos dados, o usuário poderá clicar em "Voltar", o que o levará de volta à Tela Inicial, ou "delegar" para registrar a delegação e efetivar a ação.

#### Usuários da Instituição

- Nesta seção ficará o histórico de usuários cadastrados para acessar o sistema por delegação.

## TELA FORMULÁRIO DE RENOVAÇÃO DE PROJETO DA DRI

Para encontrar os projetos em fase de renovação vinculados ao seu CPF, é preciso preencher os itens obrigatórios "Programa" e "Edital" e clicar em "Pesquisar", conforme tela abaixo:

| Programa                                              |              | Edital                          | Edital |           |  |  |
|-------------------------------------------------------|--------------|---------------------------------|--------|-----------|--|--|
| PRINT - PROGRAMA INSTITUCIONAL DE INTERNACIONALIZAÇÃO | - CAPES/PRIN | CAPES/PRINT - Edital nº 41/2017 |        |           |  |  |
| Instituição                                           | Projeto      |                                 |        |           |  |  |
| Digite no mínimo 3 caracteres                         | Digite       |                                 |        |           |  |  |
| Situação                                              |              |                                 |        |           |  |  |
| Selecione                                             | •            |                                 | LIMPAR | PESQUISAR |  |  |
| Projetos                                              |              |                                 |        |           |  |  |

O sistema retornará todos os projetos vinculados ao seu CPF no programa e edital selecionado, conforme tela abaixo:

#### Projetos

| Programa    | Edital                             | Instituição            | Descrição        | Data limite de<br>cadastro | Situação do<br>formulário | Ação |
|-------------|------------------------------------|------------------------|------------------|----------------------------|---------------------------|------|
| CAPES-PRINT | CAPES/PRINT - Edital nº<br>41/2017 | UNIVERSIDADE XYZ       | UNIVERSIDADE XYZ | 29/05/2021                 | Em preenchimento          | 1    |
|             |                                    | Itens por página: 50 💌 | 1-1 de 1 🛛 🕹 🕹 👌 |                            |                           |      |

Caso a situação do formulário seja "Não iniciado", para iniciar o preenchimento de um formulário, clique no sinal de + que estará disponível no item "Ação".

Caso a situação do formulário seja "Em preenchimento", para editar o preenchimento do formulário, clique no lapis que estará disponível no item "Ação".

Caso a situação do formulário seja "Enviado", para visualizar o formulário enviado, clique no olho ou "pdf" que estará disponível no item "Ação".

Ao iniciar o preenchimento do formulário, a tela seguinte trará um resumo das informações do projeto e 3 abas para preenchimento: Compromisso Institucional, Parcerias e Redes de Pesquisa e Sumário Executivo.

#### Formulário de Renovação de Projeto da DRI

| <b>Programa</b>                                       | Edital                          |
|-------------------------------------------------------|---------------------------------|
| PRINT - PROGRAMA INSTITUCIONAL DE INTERNACIONALIZAÇÃO | CAPES/PRINT - Edital nº 41/2017 |
| Instituição                                           | Projeto                         |
| UNIVERSIDADE XYZ                                      | UNIVERSIDADE XYZ                |
| <b>Tipo do Projeto</b>                                | Número do Processo              |
| Pró-Reitoria                                          | 88887.XXXXXX/2018-00            |
| Vigência Projeto                                      | Responsável                     |
| 31/10/2018 a 30/10/2023                               | FULANO DE TAL                   |

Compromisso Institucional

Parcerias e Redes de Pesquisa

Sumário Executivo

## ABA COMPROMISSO INSTITUCIONAL

A aba compromisso institucional disponibiliza os itens abaixo para preenchimento:

#### 1. Material de divulgação

Neste campo deverão ser inseridos os materiais de divulgação das ações do Print na universidade em outras línguas.

| Materi   | al de Divulgação        |                   |                                        |           |        | ^                |
|----------|-------------------------|-------------------|----------------------------------------|-----------|--------|------------------|
| 1. Produ | ziu material de divulga | ção da universida | ide em outras línguas.                 |           |        |                  |
|          |                         |                   |                                        |           |        | INCLUIR MATERIAL |
| N°       | Тіро                    | Subtipo           | Título                                 | Um dos 5+ | Idioma | Ação             |
| 1        | ARTÍSTICA               | MÚSICA            | TÍTULO MATERIAL DE DIVULGAÇÃO 2        | Sim       | INGLES | / 🛛 📋            |
|          |                         |                   | Itens por página: 10 ▼ 1 - 1 de 1  < < | > >1      |        |                  |

INCLUIR MATERIAL

Para inserir um material de divulgação, basta clicar no botão "Incluir Material" e uma nova tela será apresentada (vide tela "Incluir Material de Divulgação").

Após o cadastro do material de divulgação, o usuário poderá realizar as seguintes ações:

Editar o preenchimento de um formulário já iniciado, clicando no lápis 🧪

Visualizar um formulário já preenchido, clicando no olho 🛛 🧕

Excluir um formulário já iniciado, clicando na lixeira

Na tela "Incluir Material de Divulgação" será necessário inserir as seguintes informações:

| lipo:*                          |               |      |      |      |
|---------------------------------|---------------|------|------|------|
| Selecione                       |               |      |      |      |
| Sub-Tipo:*                      |               |      |      |      |
| Selecione                       |               |      |      |      |
| Fítulo:*                        |               |      |      |      |
|                                 |               |      | <br> |      |
| Esse material está entre as 5 r | nais relevant | es?* |      |      |
| ⊖ Sim ⊖ Não                     |               |      |      |      |
| Descrição:*                     |               |      |      |      |
|                                 |               |      |      |      |
|                                 |               |      |      |      |
|                                 |               |      |      |      |
|                                 |               |      |      | <br> |
| Idioma Prioritário: *           |               |      |      |      |
|                                 |               | ~    |      |      |
| Resultados Obtidos:*            |               |      |      |      |
|                                 |               |      |      | <br> |
|                                 |               |      |      |      |
|                                 |               |      |      |      |
|                                 |               |      |      | /    |
|                                 |               |      |      | ▲    |

• Selecionar o tipo de material de divulgação Artístico, Bibliográfico ou Técnico (obrigatório);

• Selecionar o subtipo do material de divulgação (obrigatório);

• Inserir o título do material de divulgação (obrigatório);

• Informar se esse material está entre os 5 mais relevantes (obrigatório);

• Descrever o material de divulgação (obrigatório) **com hiperlink do material** cadastrado;

• Selecionar o idioma prioritário do material de divulgação (obrigatório); e

• Descrever os resultados obtidos por meio do material de divulgação (obrigatório).

Após o preenchimento de todos os itens, o usuário poderá clicar em "fechar", que acarretará a perda dos dados preenchidos nesta tela até o momento, ou "salvar" para registrar os dados na área reservada ao material de divulgação.

#### 2. Política de Reconhecimento dos Créditos

Neste campo deverão ser inseridas as políticas de reconhecimento de créditos e as atividades acadêmicas e científicas realizadas por docentes e discentes no exterior.

| Polític  | lítica de Reconhecimento dos Créditos |                             |                                   |                                           |                  |  |  |  |
|----------|---------------------------------------|-----------------------------|-----------------------------------|-------------------------------------------|------------------|--|--|--|
| 2. Exerc | eu a política de recont               | necimento dos créditos e as | atividades acadêmicas e científio | as realizados por docentes e discentes no | o exterior.      |  |  |  |
|          |                                       |                             |                                   |                                           | INCLUIR POLÍTICA |  |  |  |
| N°       | Política                              | Um dos 5+                   | Descrição                         | Resultados                                | Ação             |  |  |  |
| 1        | Política 1                            | Sim                         | Descrição 1                       | Resultados Obtidos 1                      | 1 💿 🧵            |  |  |  |
| 2        | Política 2                            | Sim                         | Descrição 2                       | Resultados Obtidos 2                      | / 💿 📋            |  |  |  |
|          |                                       |                             | ltens por página: 10 💌 1 -        | 2 de 2   < < > >                          |                  |  |  |  |

INCLUIR POLÍTICA

Para inserir uma política de reconhecimento dos créditos, basta clicar no botão "Incluir Política" e uma nova tela será apresentada. (vide tela "Incluir Política de Reconhecimento dos Créditos").

Após o cadastro da política, o usuário poderá realizar as seguintes ações:

Editar o preenchimento de um formulário já iniciado, clicando no lápis 🧭

Visualizar um formulário já preenchido, clicando no olho 🛛 🧿

Excluir um formulário já iniciado, clicando na lixeira

Na tela "Incluir Política de Reconhecimento dos Créditos" será necessário inserir as seguintes informações:

| Política:*      |                        |               | <br> |        |
|-----------------|------------------------|---------------|------|--------|
| Essa política e | está entre as 5 mais i | relevantes? * | <br> |        |
| ) Sim           | ⊖ Não                  |               |      |        |
| Descrição:*     |                        |               |      |        |
|                 |                        |               |      |        |
|                 |                        |               |      |        |
|                 |                        |               |      |        |
|                 |                        |               |      |        |
| Resultados Ob   | tidos:*                |               |      |        |
|                 |                        |               |      |        |
|                 |                        |               |      |        |
|                 |                        |               |      |        |
|                 |                        |               |      |        |
|                 |                        |               |      |        |
|                 |                        |               |      | CALVAD |

• Informar o título da política de reconhecimento dos créditos (obrigatório);

• Informar se essa política está entre as 5 mais relevantes (obrigatório);

• Descrever a política (obrigatório) com hiperlink do documento de reconhecimento ou outro material; e

• Informar os resultados obtidos com a política (obrigatório).

Após o preenchimento de todos os itens, o usuário poderá clicar em "fechar", que acarretará a perda dos dados preenchidos nesta tela até o momento, ou "salvar" para registrar os dados na área reservada à política de reconhecimento de créditos.

#### 3. Política de Apropriação do Conhecimento

Neste campo deverá ser inserida a política de apropriação do conhecimento e experiência adquiridos no exterior executada pelos beneficiários das ações dentro do Projeto de Internacionalização Institucional.

Política de Apropriação do Conhecimento 3. Executou a política de apropriação do conhecimento e experiência adquiridos no exterior pelos beneficiários das ações do Projeto Institucional de Internacionalização. **INSERIR POLÍTICA** Política N٥ Um dos 5+ Descrição Resultados Impacto Ação Política 1 Descrição 1 Resultados Obtidos 1 0 📋 Sim Impacto 1 1 / 🗿 📋 2 Política 2 Não Descrição 2 Resultados Obtidos 2 Impacto 2 10 👻 1 - 2 de 2  $|\langle \cdot \rangle|$  $\geq$ Itens por página:

INSERIR POLÍTICA

Para inserir uma política de reconhecimento dos créditos, basta clicar no botão "Inserir Política" e uma nova tela será apresentada (vide tela "Incluir Política de Apropriação do Conhecimento").

Após o cadastro da política, o usuário poderá realizar as seguintes ações:

Editar o preenchimento de um formulário já iniciado, clicando no lápis 📝

Visualizar um formulário já preenchido, clicando no olho 🛛 🧕

Excluir um formulário já iniciado, clicando na lixeira

Na tela "Incluir Política de Apropriação do Conhecimento" será necessário inserir as seguintes informações:

| Incluir Política de Apropriação do Conhecimento Política: Essa política está entre as 5 mais relevantes? Sim ONão Descrição: Essa política está entre as 5 mais relevantes? | <ul> <li>Informar o título da política de apropriação do conhecimento (obrigatório);</li> <li>Informar se essa política está entre as 5 mais relevantes (obrigatório);</li> <li>Descrever a política (obrigatório) com hiperlink da política adotada pela IES;</li> <li>Informar os resultados obtidos com a política (obrigatório); e</li> <li>Informar o impacto gerado pela política (obrigatório).</li> </ul> |
|----------------------------------------------------------------------------------------------------|----------------------------------------------------------------------------------------------------|
| Impacto:<br>FECHAR SALVAR                                                                                                    | Após o preenchimento de todos os itens, o<br>usuário poderá clicar em "fechar", que<br>acarretará a perda dos dados preenchidos<br>nesta tela até o momento, ou "salvar" para<br>registrar os dados na área reservada à<br>política de apropriação do conhecimento.                                                                                                    |

#### 4. Política de Contratação de Professores

Neste campo deverá ser informada a política de contratação de professores com reconhecido desempenho científico em nível internacional.

| Polític  | olítica de Contratação de Professores |                             |                                |                            |                  |  |  |  |
|----------|---------------------------------------|-----------------------------|--------------------------------|----------------------------|------------------|--|--|--|
| 4. Exerc | ceu a política de contrat             | tação de professores com re | conhecido desempenho científio | co em nível internacional. |                  |  |  |  |
|          |                                       |                             |                                |                            | INCLUIR POLÍTICA |  |  |  |
| N٥       | Política                              | Um dos 5+                   | Descrição                      | Resultados                 | Ação             |  |  |  |
| 1        | Política 1                            | Sim                         | Descrição 1                    | Resultados Obtidos 1       | / 💿 🧵            |  |  |  |
| 2        | Política 2                            | Não                         | Descrição 2                    | Resultados Obtidos 2       | 1 💿              |  |  |  |
|          |                                       | 1                           | tens por página: 10 👻 1        | 2 de 2 🛛 🔍 🕹 💙             |                  |  |  |  |

#### INCLUIR POLÍTICA

Para inserir uma política de contratação de professores, basta clicar no botão "Incluir Política" e uma nova tela será apresentada (vide tela "Incluir Política de Contratação de Professores").

Após o cadastro da política, o usuário poderá realizar as seguintes ações:

Editar o preenchimento de um formulário já iniciado, clicando no lápis 📝

Visualizar um formulário já preenchido, clicando no olho 🛛 🧿

Excluir um formulário já iniciado, clicando na lixeira

Na tela "Incluir Política de Contratação de Professores" será necessário inserir as seguintes informações:

| Essa política está ent<br>O Sim | re as 5 mais rele<br>O Não | vantes? * |    |      |     |     |
|---------------------------------|----------------------------|-----------|----|------|-----|-----|
| ⊖ Sim                           | ⊖ Não                      |           |    |      |     |     |
| Descripão: *                    |                            |           |    |      |     |     |
| Descrição.                      |                            |           |    |      |     |     |
|                                 |                            |           |    |      |     |     |
|                                 |                            |           |    |      |     |     |
|                                 |                            |           |    |      |     |     |
| Pesultados Obtidos:*            |                            |           |    |      |     |     |
| Countration Obliques.           |                            |           |    |      |     |     |
|                                 |                            |           |    |      |     |     |
|                                 |                            |           |    |      |     |     |
|                                 |                            |           |    |      |     |     |
|                                 |                            |           | FE | CHAR | SAL | /AR |

• Informar o título da política de contratação de professores (obrigatório);

• Informar se essa política está entre as 5 mais relevantes (obrigatório);

• Descrever a política (obrigatório) com hiperlink para documentos importantes; e

• Informar os resultados obtidos com a política (obrigatório).

Após o preenchimento de todos os itens, o usuário poderá clicar em "fechar", que acarretará a perda dos dados preenchidos nesta tela até o momento, ou "salvar" para registrar os dados na área reservada à política de contratação de professores.

#### 5. Proficiência

Neste campo deverão ser inseridas as atividades de estímulo à melhoria da proficiência em línguas estrangeiras dos docentes, discentes e corpo técnico de pós-graduação da instituição que tenha relação direta com o Projeto Institucional de Internacionalização (entre 2017 e 2021).

| Profici               | Proficiência ^ 5. Promoveu Proficiência em línguas estrangeiras dos docentes, discentes e corpo técnico de pós-graduação da Instituição que tenha relação direta com o Projeto Institucional de internacionalização vigente. |                        |                  |         |                   |  |  |  |
|-----------------------|----------------------------------------------------------------------------------------------------|------------------------|------------------|---------|-------------------|--|--|--|
| 5. Promo<br>Internaci |                                                                                                    |                        |                  |         |                   |  |  |  |
|                       |                                                                                                    |                        |                  |         | INCLUIR ATIVIDADE |  |  |  |
| N٥                    | Atividade                                                                                                    | Um dos 5+              | N° Participantes | Idioma  | Ação              |  |  |  |
| 1                     | Atividade - Proficiência 1                                                                                                    | Sim                    | 30               | FRANCES | / 0 🖡             |  |  |  |
| 2                     | Atividade - Proficiência 2                                                                                                    | Sim                    | 45               | ALEMAO  | / 0 🖡             |  |  |  |
|                       |                                                                                                    | itens por página: 10 💌 | 1 - 2 de 2   <   | < > >1  |                   |  |  |  |

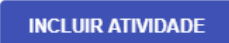

Para inserir uma atividade relacionada à promoção da proficiência, basta clicar no botão "Incluir Atividade" e uma nova tela será apresentada (vide tela "Incluir Atividade - Proficiência").

Após o cadastro da atividade, o usuário poderá realizar as seguintes ações:

Editar o preenchimento de um formulário já iniciado, clicando no lápis 🧪

Visualizar um formulário já preenchido, clicando no olho 🛛 🧿

Excluir um formulário já iniciado, clicando na lixeira

Na tela "Incluir Atividade - Proficiência" será necessário inserir as seguintes informações:

| Incluir Atividade - Proficiência                |                                                                 |
|-------------------------------------------------|-----------------------------------------------------------------|
| Nome da Atividade:*                             | <ul> <li>Informar o nome da atividade (obrigatório);</li> </ul> |
|                                                 | • Descrever a atividade destacando se é uma                     |
| Desorição:*                                     | atividade em rede (obrigatório);                                |
|                                                 | <ul> <li>Selecionar o(s) PPG(s) vinculado(s) à</li> </ul>       |
|                                                 | atividade (obrigatório);                                        |
| BPG(r) Vinsulado(r):                            | Informar o número de participantes                              |
| Selecione                                       | discentes, docentes e do corpo técnico (obrigatório);           |
|                                                 | • Informar se essa atividade está entre as 5                    |
| Número de Participantes: *                      | mais relevantes (obrigatório): e                                |
| Discentes                                       | Selecionar o idioma prioritário da atividade                    |
| Docentes                                        | , (obrigatório).                                                |
| Corno Técnico                                   |                                                                 |
|                                                 |                                                                 |
| Total de Participantes: < <total>&gt;</total>   |                                                                 |
| Essa atividade está entre as 5 mais relevantes? | Ante e presente de tedes esiteme e vertie                       |
| ⊖ Sim O Não                                     | Apos o preenchimento de todos os itens, o usuario               |
| Idioma Prioritário: *                           | podera clicar em "fechar", que acarretara a perda               |
|                                                 | dos dados preenchidos nesta tela até o momento,                 |
|                                                 | ou "salvar" para registrar os dados na área reservada           |
| FECHAR SALVAR                                   | a proficiencia.                                                 |

#### 6. Disciplinas em Língua Estrangeira

Neste campo deverá ser informada a inserção de disciplinas ofertadas em língua estrangeira na estrutura curricular dos PPGs (entre 2017 e 2021).

| Discip    | )isciplinas em Língua Estrangeira                                                                        |           |                        |                |                     |                    |  |  |
|-----------|----------------------------------------------------------------------------------------------------|-----------|------------------------|----------------|---------------------|--------------------|--|--|
| 6. Previu | . Previu na estrutura curricular dos programas dos PPGs a inserção de disciplinas em língua estrangeira. |           |                        |                |                     |                    |  |  |
|           |                                                                                                    |           |                        |                |                     | INCLUIR DISCIPLINA |  |  |
| N⁰        | Disciplina                                                                                               | Um dos 5+ | Nº Discentes           | Idioma         | Obrigatória/Eletiva | Ação               |  |  |
| 1         | Disciplina 1                                                                                             | Sim       | 45                     | ALEMAO         | Obrigatória         | i 💿 📋              |  |  |
| 2         | Disciplina 2                                                                                             | Sim       | 30                     | FRANCES        | Obrigatória         | / 0 🖡              |  |  |
|           |                                                                                                    |           | Itens por página: 10 💌 | 1 - 2 de 2 🛛 🕹 | < > >1              |                    |  |  |

INCLUIR DISCIPLINA

Para inserir uma disciplina em língua estrangeira, basta clicar no botão "Incluir Disciplina" e uma nova tela será apresentada (vide tela "Incluir Disciplina").

Após o cadastro da disciplina, o usuário poderá realizar as seguintes ações:

Editar o preenchimento de um formulário já iniciado, clicando no lápis 🧭

Visualizar um formulário já preenchido, clicando no olho 🛛 🧿

Excluir um formulário já iniciado, clicando na lixeira 🔋 📋

Na tela "Incluir Disciplina" será necessário inserir as seguintes informações:

| ncluir Disciplina                  |                   |                        |                                        |
|------------------------------------|-------------------|------------------------|----------------------------------------|
| Nome da Disciplina: *              |                   |                        |                                        |
| Número de Créditos: *              | Carga Horária: *  | Obrigatóri<br>O Obriga | o/Eletiva: <b>*</b><br>tória ⊖ Eletiva |
|                                    |                   |                        |                                        |
| Bibliografia: *                    |                   |                        |                                        |
| PPG(s) Vinculado(s): *             |                   |                        |                                        |
| Selecione                          |                   |                        |                                        |
| Número de Discentes: *             |                   |                        |                                        |
| Universidade Estrangeir            | a                 |                        |                                        |
| Selecione                          |                   |                        |                                        |
| Número de Discentes: *             |                   |                        |                                        |
| Essa disciplina está entre as 5 ma | ais relevantes? * |                        |                                        |
| ⊖ Sim ⊃ Não                        |                   |                        | /                                      |
| ldioma Prioritário: *              | ~                 |                        |                                        |
|                                    |                   |                        | ¥ ¥                                    |
|                                    |                   |                        |                                        |

• Informar o nome da disciplina (obrigatório);

• Informar o número de créditos, a carga horária e se a disciplina é obrigatória ou eletiva (obrigatório);

• Informar a ementa da disciplina (obrigatório);

• Informar a bibliografia da disciplina (obrigatório);

• Selecionar o PPG(s) ao qual esta disciplina está vinculada (obrigatório);

• Informar a Universidade Estrangeira participante (opcional);

• Informar o número de discentes matriculados na disciplina (obrigatório);

• Informar se essa disciplina está entre as 5 mais relevantes (obrigatório); e

• Selecionar o idioma prioritário da disciplina (obrigatório).

Após o preenchimento de todos os itens, o usuário poderá clicar em "fechar", que acarretará a perda dos dados preenchidos nesta tela até o momento, ou "salvar" para registrar os dados na área reservada às disciplinas em língua estrangeira.

#### 7. Temas Internacionais

Neste campo deverá ser informado a incorporação dos temas internacionais por meio de atividades e participação em eventos tais como congressos, workshops, seminários e mesas redondas, entre outros.

| Temas      | amas Internacionais                                                                                                    |                        |                  |         |                  |   |  |  |  |
|------------|----------------------------------------------------------------------------------------------------|------------------------|------------------|---------|------------------|---|--|--|--|
| 7. Incorpo | 7. Incorporou temas internacionais por meio de participação em eventos tais como congressos, workshops, seminários e mesas redondas, entre outros. |                        |                  |         |                  |   |  |  |  |
|            |                                                                                                    |                        |                  |         | INCLUIR ATIVIDAD | E |  |  |  |
| N٥         | Atividade                                                                                                    | Um dos 5+              | Nº Participantes | País    | Ação             |   |  |  |  |
| 1          | Temas Internacionais 1                                                                                                    | Sim                    | 40               | Bélgica | / 0 🖡            |   |  |  |  |
| 2          | Temas Internacionais 2                                                                                                    | Sim                    | 8                | Bélgica | / 0 📋            |   |  |  |  |
|            |                                                                                                    | Itens por página: 10 👻 | 1 - 2 de 2       | < > >1  |                  |   |  |  |  |

#### INCLUIR ATIVIDADE

Para inserir uma atividade relacionada à incorporação de temas internacionais, basta clicar no botão "Incluir Atividade" e uma nova tela será apresentada (vide tela "Incluir Atividade – Temas Internacionais").

Após o cadastro da atividade, o usuário poderá realizar as seguintes ações:

Editar o preenchimento de um formulário já iniciado, clicando no lápis 📝

Visualizar um formulário já preenchido, clicando no olho 💿

Excluir um formulário já iniciado, clicando na lixeira

Na tela "Incluir Atividade – Temas Internacionais" será necessário inserir as seguintes informações:

|                                                               | _                                                                     |
|---------------------------------------------------------------|-----------------------------------------------------------------------|
| Incluir Atividade - Temas Internacionais                      |                                                                       |
| Nome da Atividade: *                                          | <ul> <li>Informar o nome da atividade (obrigatório);</li> </ul>       |
|                                                               | • Informar se a atividade ocorreu no Brasil ou Exterior               |
| Atividade ocorreu em qual local? *                            | (obrigatório);                                                        |
| O Brasil O Exterior                                           | • Descrever a atividade com hiperlink da atividade                    |
| Descrição: *                                                  | (obrigatório):                                                        |
|                                                               | • Selectionar o(c) PBC(c) vinculado(c) à atividado                    |
|                                                               |                                                                       |
|                                                               | • Informar se essa atividade esta entre as 5 mais                     |
| PPG(s) Vinculado(s):                                          | relevantes (obrigatório);                                             |
| Selecione                                                     | <ul> <li>Informar o número de participantes estrangeiros e</li> </ul> |
|                                                               | brasileiros (obrigatório); e                                          |
| Essa atividade esta entre as 5 mais relevantes? * O Sim O Não | • Descrever os resultados obtidos com a atividade                     |
| Número de Participantes: *                                    | (obrigatório).                                                        |
| Estrangeiros                                                  | (00.00000)                                                            |
| Brasileiros                                                   |                                                                       |
| Total de Participantes: < <total>&gt;</total>                 |                                                                       |
| Resultados Obtidos: •                                         |                                                                       |
|                                                               | 🗸 Após o preenchimento de todos os itens, o usuário                   |
|                                                               | poderá clicar em "fechar que acarretará a perda dos                   |
|                                                               | dados preenchidos nesta tela até o momento, ou                        |
|                                                               | "salvar" para registrar os dados na área reservada                    |
| FECHAR SALVAR                                                 | aos temas internacionais.                                             |

#### 8. Sinergia entre Programas de Fomento

Neste campo deverá ser informada a promoção da sinergia entre programas nacionais de fomento apoiados pela Capes ao esforço de internacionalização.

| Sine   | nergia entre Programas de Fomento        |                                                                                                    |           |                |                         |                 |  |
|--------|------------------------------------------|----------------------------------------------------------------------------------------------------|-----------|----------------|-------------------------|-----------------|--|
| 8. Pro | omoveu a sinergia entre programas nacio  | nais de fomento apoiados pela CAPES ao esforço de internaciona                                          | lização.  |                | IN                      | CLUIR ATIVIDADE |  |
| N°     | Atividade                                | Programa Capes                                                                                          | Um dos 5+ | Descrição      | Resultados              | Ação            |  |
| 1      | Sinergia entre Programas de<br>Fomento 1 | DS - Programa de Demanda Social                                                                         | Sim       | Descrição<br>1 | Resultados Obtidos<br>1 | / 🗿 📋           |  |
| 2      | Sinergia entre Programas de<br>Fomento 2 | PNPD - Plano Nacional de Pós-Doutorado<br>PROSUC - Programa Suporte à Pós-Graduação IES<br>Comunitárias | Sim       | Descrição<br>2 | Resultados Obtidos<br>2 | 1 💿 📋           |  |
|        |                                          | Itens por página: 10 ▼ 1 - 2 de 2   < <                                                                 | > >1      |                |                         |                 |  |

#### INCLUIR ATIVIDADE

Para inserir uma atividade relacionada à promoção de sinergia entre programas de fomento, basta clicar no botão "Incluir Atividade" e uma nova tela será apresentada (vide tela "Incluir Atividade – Sinergia entre Programas de Fomento").

Após o cadastro da atividade, o usuário poderá realizar as seguintes ações:

Editar o preenchimento de um formulário já iniciado, clicando no lápis 🧪

Visualizar um formulário já preenchido, clicando no olho 🛛 🧕

Excluir um formulário já iniciado, clicando na lixeira

Na tela "Incluir Atividade – Sinergia entre Programas de Fomento" será necessário inserir as seguintes informações:

| ncluir Ati      | vidade - Sinergia              | entre Program      | as de Fomento |
|-----------------|--------------------------------|--------------------|---------------|
| Atividade: *    |                                |                    |               |
|                 |                                |                    |               |
| Programa nacio  | al da Capes utilizado para fom | ientar as ações: * |               |
|                 |                                |                    | ~             |
| Essa ação está  | entre as 5 mais relevantes? *  |                    |               |
| ⊖ Sim           | ⊖ Não                          |                    |               |
| Descrição:*     |                                |                    |               |
|                 |                                |                    |               |
|                 |                                |                    |               |
|                 |                                |                    |               |
| Resultados Obti | 05:*                           |                    |               |
|                 |                                |                    |               |
|                 |                                |                    |               |
|                 |                                |                    |               |
|                 |                                |                    |               |
|                 |                                |                    | Fechar Salvar |
|                 |                                |                    |               |

- Informar o nome da atividade (obrigatório);
- Selecionar qual programa nacional da Capes foi utilizado para fomentar as ações (obrigatório);
- Informar se essa atividade está entre as 5 mais relevantes (obrigatório);
  - Descrever a atividade (obrigatório); e

• Descrever os resultados obtidos com a atividade (obrigatório).

Após o preenchimento de todos os itens, o usuário poderá clicar em "fechar", que acarretará a perda dos dados preenchidos nesta tela até o momento, ou "salvar" para registrar os dados na área reservada à sinergia entre programas de fomento.

#### 9. Estrutura de Internacionalização

Neste campo deverá inserida a descrição da estrutura de internacionalização, tais como escritório de internacionalização, centro de acolhimento de estrangeiros, entre outros.

| Estrutu   | ıra de Internacionalização                       |                                   |                           |                                    | ^                 |
|-----------|--------------------------------------------------|-----------------------------------|---------------------------|------------------------------------|-------------------|
| 9. Descre | ever a estrutura de internacionalização, tais co | omo escritório de internacionali: | zação, centro de acolhime | nto de estrangeiros, entre outros. | INCLUIR ESTRUTURA |
| N°        | Тіро                                             | Um dos 5+                         | Descrição                 | Resultados                         | Ação              |
| 1         | Laboratório de línguas                           | Sim                               | Descrição 1               | Resultados Obtidos 1               | 1 💿               |
| 2         | Centro de apoio a estrangeiros                   | Sim                               | Descrição 2               | Resultados Obtidos 2               | 1 💿 📋             |
|           |                                                  | Itens por página: 10 💌            | 1 - 2 de 2 🛛 🕹 🕹          | < > >1                             |                   |

INCLUIR ESTRUTURA

Para inserir uma estrutura de internacionalização, basta clicar no botão "Incluir Estrutura" e uma nova tela será apresentada (vide tela "Incluir Estrutura de Internacionalização").

Após o cadastro da estrutura, o usuário poderá realizar as seguintes ações:

Editar o preenchimento de um formulário já iniciado, clicando no lápis 🧪

Visualizar um formulário já preenchido, clicando no olho 🛛 🧿

Excluir um formulário já iniciado, clicando na lixeira

Na tela "Incluir Estrutura de Internacionalização" será necessário inserir as seguintes informações:

| ncluir Es       | trutura de Interna              | acionalizaçã | ão      |        |
|-----------------|---------------------------------|--------------|---------|--------|
| Tipo de estrutu | ra: *                           |              |         |        |
|                 |                                 |              |         | ~      |
| Essa estrutura  | está entre as 5 mais relevantes | ? *          |         |        |
| Sim             | ⊖ Não                           |              |         |        |
| Descrição:*     |                                 |              |         |        |
|                 |                                 |              |         |        |
|                 |                                 |              |         |        |
|                 |                                 |              |         |        |
| Desultadas Obi  | lideo.e                         |              |         |        |
| Resultatios Obl | iuus                            |              |         |        |
|                 |                                 |              |         |        |
|                 |                                 |              |         |        |
|                 |                                 |              |         |        |
|                 |                                 |              | Fechar  | Salvar |
|                 |                                 |              | i conar |        |

• Selecionar o tipo de estrutura de internacionalização (obrigatório);

- Informar se essa atividade está entre as 5 mais relevantes (obrigatório);
- Descrever a estrutura (obrigatório); e

• Descrever os resultados obtidos com a estrutura (obrigatório).

Após o preenchimento de todos os itens, o usuário poderá clicar em "fechar", que acarretará a perda dos dados preenchidos nesta tela até o momento, ou "salvar" para registrar os dados na área reservada à estrutura de internacionalização.

#### 10. Cotutela

Neste campo deverão ser listadas as iniciativas de cotutela em parceria com instituições estrangeiras e seus resultados.

| Cotute    | la                          |                                |                                |                      | ^                  |
|-----------|-----------------------------|--------------------------------|--------------------------------|----------------------|--------------------|
| 10. Lista | ir as iniciativas de cotute | ela em parceria com instituiçõ | es estrangeiras e seus resulta | ados                 |                    |
|           |                             |                                |                                |                      | INCLUIR INICIATIVA |
| N⁰        | Iniciativa                  | Um dos 5+                      | Descrição                      | Resultados           | Ação               |
| 1         | Iniciativa 1                | Sim                            | Descrição 1                    | Resultados Obtidos 1 | 1 0                |
| 2         | Iniciativa 2                | Sim                            | Descrição 2                    | Resultados Obtidos 2 | / 0 🔋              |
|           |                             | Iter                           | is por página: 10 🔹 1 - 2      | de 2   < < > >       |                    |

INCLUIR INICIATIVA

Para inserir uma iniciativa de cotutela, basta clicar no botão "Incluir Iniciativa" e uma nova tela será apresentada (vide tela "Incluir Iniciativa - Cotutela").

Após o cadastro da iniciativa, o usuário poderá realizar as seguintes ações:

Editar o preenchimento de um formulário já iniciado, clicando no lápis 🧭

Visualizar um formulário já preenchido, clicando no olho 🛛 🧿

Excluir um formulário já iniciado, clicando na lixeira

Na tela "Incluir Iniciativa - Cotutela" será necessário inserir as seguintes informações:

| ncluir Ini      | ciativa - Cotutela                 |               |
|-----------------|------------------------------------|---------------|
| Iniciativa:*    |                                    |               |
|                 |                                    |               |
| Essa iniciativa | está entre as 5 mais relevantes? * |               |
| Sim             | ⊖ Não                              |               |
| Descrição:*     |                                    |               |
|                 |                                    |               |
|                 |                                    |               |
|                 |                                    |               |
|                 |                                    |               |
| Resultados Ob   | lidos:*                            |               |
|                 |                                    | /             |
|                 |                                    |               |
|                 |                                    | × ×           |
|                 |                                    |               |
|                 |                                    | FECHAR SALVAR |
|                 |                                    |               |

• Informar o nome da iniciativa de cotutela (obrigatório);

• Informar se essa iniciativa está entre as 5 mais relevantes (obrigatório);

• Descrever a iniciativa com hiperlink para documentos dessa ação (obrigatório); e

• Descrever os resultados obtidos com a iniciativa (obrigatório).

Após o preenchimento de todos os itens, o usuário poderá clicar em "fechar", que acarretará a perda dos dados preenchidos nesta tela até o momento, ou "salvar" para registrar os dados na área reservada à cotutela.

#### 11. Dupla Titulação

Neste campo deverão ser listadas as iniciativas de dupla titulação em parceria com instituições estrangeiras e seus resultados.

| Dupla      | Titulação                 |                               |                                |                      | ^                  |
|------------|---------------------------|-------------------------------|--------------------------------|----------------------|--------------------|
| 11. Listar | r as iniciativas de dupla | titulação em parceria com ins | stituições estrangeiras e seus | resultados           |                    |
|            |                           |                               |                                |                      | INCLUIR INICIATIVA |
|            |                           |                               |                                |                      |                    |
| Nº         | Iniciativa                | Um dos 5+                     | Descrição                      | Resultados           | Ação               |
| 1          | Iniciativa 1              | Sim                           | Descrição 1                    | Resultados Obtidos 1 | / 💿 📋              |
| 2          | Iniciativa 2              | Sim                           | Descrição 2                    | Resultados Obtidos 2 | 1 0 🔋              |
|            |                           | Iter                          | s por página: 10 💌 1 - 2       | 2 de 2   < < > >     |                    |

INCLUIR INICIATIVA

Para inserir uma iniciativa de dupla titulação, basta clicar no botão "Incluir Iniciativa" e uma nova tela será apresentada (vide tela "Incluir Iniciativa – Dupla Titulação").

Após o cadastro da iniciativa, o usuário poderá realizar as seguintes ações:

Editar o preenchimento de um formulário já iniciado, clicando no lápis 🧪

Visualizar um formulário já preenchido, clicando no olho 🛛 🧕

Excluir um formulário já iniciado, clicando na lixeira

Na tela "Incluir Iniciativa – Dupla Titulação" será necessário inserir as seguintes informações:

| ncluir Ini      | iciativa - Du          | pla Titulaç  | ăo     |        |
|-----------------|------------------------|--------------|--------|--------|
| Iniciativa: *   |                        |              |        |        |
|                 |                        |              |        |        |
| Essa iniciativa | está entre as 5 mais r | elevantes? * |        |        |
| ⊖ Sim           | ⊖ Não                  |              |        |        |
| Descrição:*     |                        |              |        |        |
|                 |                        |              |        |        |
|                 |                        |              |        |        |
|                 |                        |              |        |        |
|                 |                        |              |        |        |
| Resultados Ob   | tidos:*                |              |        |        |
|                 |                        |              |        |        |
|                 |                        |              |        |        |
|                 |                        |              |        |        |
|                 |                        |              |        |        |
|                 |                        |              | FECHAR | SALVAR |
|                 |                        |              |        |        |

- Informar o nome da iniciativa de dupla titulação (obrigatório);
- Informar se essa iniciativa está entre as 5 mais relevantes (obrigatório);
- Descrever a iniciativa com hiperlink para documentos dessa ação (obrigatório); e
- Descrever os resultados obtidos com a iniciativa (obrigatório).

Após o preenchimento de todos os itens, o usuário poderá clicar em "fechar", que acarretará a perda dos dados preenchidos nesta tela até o momento, ou "salvar" para registrar os dados na área reservada à dupla titulação.

#### 12. Organização de Eventos

Neste campo deverão ser listadas as ações para organização de eventos no âmbito do PrInt, incluindo a divulgação do Programa Institucional de Internacionalização para comunidade interna e/ ou externa.

| 2. List | ar as ações com or | ganização em eventos.                                                           |                    |                  |                |       |
|---------|--------------------|---------------------------------------------------------------------------------|--------------------|------------------|----------------|-------|
| Nº      | Atividade          | Organizadora/Co-organizadora                                                    | Um dos 5+          | Nº Participantes | Pais           | Ação  |
| 1       | EVENTO 1           | Organizadora(s):<br>UNIVERSIDADE XYZ<br>Co-organizadora(s):<br>UNIVERSIDADE MNO | Sim                | 13               | Estados Unidos | / 0 🖡 |
| 2       | Evento 2           | Organizadora(s):<br>UNIVERSIDADE POR<br>Co-organizadora(s):<br>UNIVERSIDADE XYZ | Sim                | 14               | Alemanha       | 1 💿 盲 |
|         |                    | ltens por pág                                                                   | ina: 10 💌 1 - 2 de | 2  < < >         | >1             |       |

apresentada (vide tela "Incluir Atividade – Evento").

Após o cadastro da iniciativa, o usuário poderá realizar as seguintes ações:

Editar o preenchimento de um formulário já iniciado, clicando no lápis 🧪

Visualizar um formulário já preenchido, clicando no olho 🛛 🧿

Excluir um formulário já iniciado, clicando na lixeira

Na tela "Incluir Atividade - Evento" será necessário inserir as seguintes informações:

| ncluir Atividade - Evento                      |
|------------------------------------------------|
| Nome do Evento:*                               |
|                                                |
| Organizadora: *                                |
| Selecione                                      |
| Co-Organizadora:*                              |
| Selecione                                      |
| Afjuidade economiu em sual local? *            |
| Brasil     O Exterior     Específique o pais   |
| Descrição: *                                   |
|                                                |
|                                                |
| Regin Manusater                                |
| Selectore                                      |
|                                                |
| Esse evento está entre as 5 mais relevantes? " |
| Número de Participantes: *                     |
| Estrangeiros                                   |
| Brazilaina                                     |
|                                                |
| Total de Participantes: < <total>&gt;</total>  |
| Resultados Oblidos: *                          |
|                                                |
|                                                |
|                                                |
| FECHAR SALVAR                                  |
|                                                |

- Informar o nome do evento (obrigatório);
- Selecionar a organizadora do evento (obrigatório);

• Selecionar a co-organizadora do evento (obrigatório);

• Informar se a atividade ocorreu no Brasil ou Exterior. Caso tenha sido no exterior, especificar o país (obrigatório);

• Descrever o evento com hiperlink da página do evento (obrigatório);

• Selecionar os PPGs vinculados ao evento;

• Informar se esse evento está entre as 5 mais relevantes (obrigatório);

• Informar o número de participantes estrangeiros e brasileiros (obrigatório); e

• Descrever os resultados obtidos com o evento (obrigatório).

Após o preenchimento de todos os itens, o usuário poderá clicar em "fechar", que acarretará a perda dos dados preenchidos nesta tela até o momento, ou "salvar" para registrar os dados na área reservada aos eventos.

#### ABA PARCERIAS E REDES DE PESQUISA

A aba Parcerias e Redes de Pesquisa é subdividida em outras duas abas: Grau de desenvolvimento e Dados da Rede de Pesquisa.

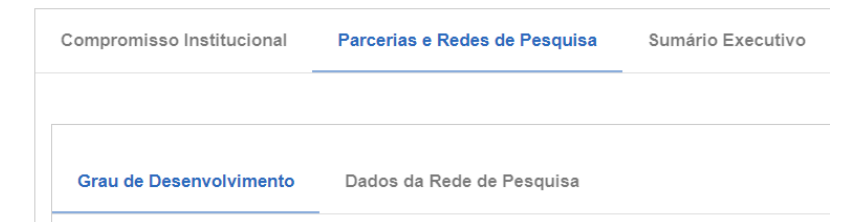

### **ABA PARCERIAS E REDES DE PESQUISA**

#### ABA GRAU DE DESENVOLVIMENTO

Nesta aba, deverá ser inserido o grau de desenvolvimento de cada Tema do Projeto de Internacionalização.

| Tipo do Pro | jeto - Nome Processo                            | Grau de Desenvolvimento       | Ação |
|-------------|-------------------------------------------------|-------------------------------|------|
| Tema -      | - Competitividade e Desenvolvimento Empresarial | Não implementado              | / 0  |
| Tema -      | - Desenvolvimento Econômico e Social            | Executado dentro do planejado | / 0  |
| Tema -      | - Inovação e tecnologia                         | Executado além do planejado   | / 0  |
| Tema -      | - Política Monetária Fiscal                     | Não informado                 | / 0  |
|             |                                                 |                               |      |

VOLTAR

Nesta tela serão apresentados todos os Temas previstos no projeto da IES.

O participante principal da concessão poderá editar o grau de desenvolvimento de cada tema clicando no lápis.

Os técnicos terão acesso a esta tela, mas somente poderão visualizar as informações preenchidas pelo participante principal da concessão. Para isto, basta clicar no olho.

Na tela "Grau de Desenvolvimento do Tema considerando a proposta original", deverão ser preenchidas as seguintes informações:

| Grau de Desenvolvimento do Tema              |                                                                                                    |
|----------------------------------------------|----------------------------------------------------------------------------------------------------|
| Tema: *                                      | <ul> <li>O Tema já virá preenchido de<br/>acordo com a seleção feita na tela<br/>anterior (obrigatório);</li> <li>Serão apresentados os objetivos</li> </ul>                                                                     |
|                                              | <ul> <li>vinculados ao Tema;</li> <li>Selecionar o grau de<br/>desenvolvimento do Tema (obrigatório); e</li> <li>Inserir considerações sobre o</li> </ul>                                                                        |
| Grau de Desenvolvimento do Tema: * Selecione | desenvolvimento do Tema (obrigatório).                                                                                                    |
| FECHAR SALVAR                                | Após o preenchimento de todos os itens,<br>o usuário poderá clicar em "fechar", que<br>acarretará a perda dos dados preenchidos<br>nesta tela até o momento, ou "salvar"<br>para registrar o grau de desenvolvimento<br>do Tema. |

#### ABA DADOS DA REDE DE PESQUISA

Nesta aba somente aparecerão os temas com grau de desenvolvimento informado na aba anterior.

| Tema - |                  |                    |                                  |              |           |                   |   |
|--------|------------------|--------------------|----------------------------------|--------------|-----------|-------------------|---|
|        |                  |                    |                                  |              |           | Adicionar Parceri | a |
| N°     | Objetivo do Tema | Título da Parceria | Um dos 5+                        | IES Parceira | Descrição | Ação              |   |
|        |                  |                    |                                  |              |           | / o 盲 🌐 🕫 💵       |   |
|        |                  |                    |                                  |              |           | × 0 티 🕀 🗘 🖬       |   |
|        |                  |                    | Itens por página: 10 👻 1 - 17 de | 17  < < >>   |           |                   |   |

ADICIONAR PARCERIA

Para adicionar uma parceria vinculada a um tema já cadastrado, basta clicar no botão "Adicionar Parceria" dentro do tema ao qual a parceria está vinculada e uma nova tela será apresentada (vide tela "Adicionar Parceria").

Após o cadastro da parceria, o usuário poderá realizar as seguintes ações:

| Editar o preenchimento de um formulário, clicando no lápis 🛛 🖍                                               |  |  |  |  |
|----------------------------------------------------------------------------------------------------|--|--|--|--|
| Visualizar um formulário já preenchido, clicando no olho 🛛 🧿                                                 |  |  |  |  |
| Excluir um formulário já iniciado, clicando na lixeira 🏾 🃋                                                   |  |  |  |  |
| Cadastrar mobilidade realizada, clicando no globo 🌐 (vide tela "Mobilidade")                                 |  |  |  |  |
| Cadastrar missão realizada, clicando no localizador 🛛 🤯 (vide tela "Missão")                                 |  |  |  |  |
| Cadastrar produtos obtidos no âmbito da parceria, clicando no livro <b>E</b> (vide tela "Produção/Produtos") |  |  |  |  |

#### **Adicionar Parceria**

Na tela "Adicionar Parceria" será necessário inserir as seguintes informações:

| Adicionar Parc              | eria                       |        |        |
|-----------------------------|----------------------------|--------|--------|
| Tema: *                     |                            |        |        |
|                             |                            |        |        |
| L                           |                            |        |        |
| Objetivo do tema que essa   | parceria está vinculada: * |        |        |
| Informe o nome para fi      | Itrar                      |        |        |
| -                           |                            |        |        |
| Dados da Parceria           |                            |        |        |
| Título da Parceria: *       |                            |        |        |
|                             |                            |        |        |
| Período da Parceria (Início | o/ Fim): *                 |        |        |
|                             |                            |        |        |
|                             |                            |        |        |
| Essa parceria está entre o  | s 5 mais relevantes? *     |        |        |
| ⊖ Sim                       | ⊖ Não                      |        |        |
| Pessoas Envolvidas: *       |                            |        |        |
| Informe o nome para f       | iltrar                     |        |        |
|                             |                            |        |        |
| Adicionar                   |                            |        |        |
|                             |                            |        |        |
| Nº do Documento             | Tipo de Documento          | N      | ome    |
|                             |                            |        |        |
|                             |                            |        |        |
| País: *                     |                            |        |        |
| Informe o nome para fil     | trar                       |        |        |
| ES Parceira: *              |                            |        |        |
| Informe o nome para fil     | trar                       |        |        |
|                             |                            |        |        |
| Adicionar                   |                            |        |        |
|                             |                            |        |        |
| País                        |                            | IES    |        |
|                             |                            |        |        |
|                             |                            |        |        |
| Descrição:*                 |                            |        |        |
|                             |                            |        |        |
|                             |                            |        |        |
|                             |                            |        |        |
|                             |                            |        |        |
| alor Envolvido da Parcer    | a                          |        |        |
| Contrapartida:              |                            |        |        |
| Tino:                       | Descrição:                 |        | Valor  |
| npo.                        | ✓                          |        | RS     |
|                             |                            |        |        |
| Adicionar                   |                            |        |        |
| <b>`</b>                    |                            |        |        |
| Tipo                        | Descrição                  |        | Valor  |
|                             |                            |        |        |
|                             |                            |        |        |
| Total:                      |                            |        | RS     |
|                             |                            |        |        |
|                             |                            |        |        |
|                             |                            | FECHAR | SALVAR |
|                             |                            |        |        |

- O Tema já virá preenchido de acordo com a seleção feita na tela anterior (obrigatório);
- Selecionar o objetivo do tema ao qual a parceria está vinculada (obrigatório);

#### Dados da Parceria

- Informar o título da parceria (obrigatório);
- Informar a data de início da parceria (obrigatório);
- Informar a data de finalização da parceria (obrigatório);
- Informar se a parceria que está sendo cadastrada está entre as 5 mais relevantes (obrigatório);
- Selecionar as pessoas envolvidas na parceria (obrigatório);
- Selecionar com qual país a parceria foi realizada (obrigatório);
- Informar com qual IES no exterior a parceria foi realizada - deverá ser preenchido com pelo menos 3 letras do nome da IES para que o sistema possa filtrar as IES já cadastradas (obrigatório); e
- Descrever a parceria.

#### Valor envolvido na Parceria

 Selecionar o tipo de contrapartida oferecida pelo parceiro no exterior – isenção de taxas, pagamento de bolsa parcial, pagamento de bolsa integral, apoio para participação em eventos, passagens, diárias, hospedagem ou outros;

• Descrever a contrapartida; e

• Informar o valor que a contrapartida representa.

Após preencher as informações do Valor envolvido na Parceria, é preciso clicar em "adicionar".

Não será possível incluir valor zero (0). Após o preenchimento de todos os itens, o usuário poderá clicar em "fechar", que acarretará a perda dos dados preenchidos nesta tela até o momento, ou "salvar" para registrar a parceria.

#### Mobilidade",

| Mobilidad                      | e                                                 |                                                                    |                                   |                        |                                 |
|--------------------------------|---------------------------------------------------|--------------------------------------------------------------------|-----------------------------------|------------------------|---------------------------------|
| 1. Preparou de                 | ocentes, discentes e co                           | rpo técnico tanto para o período no exte                           | erior quanto para seu retorno.    |                        |                                 |
|                                |                                                   |                                                                    |                                   |                        | INCLUIR ATIVIDADE DE PREPARAÇÃO |
| N° At                          | tividade                                          | Descrição                                                          |                                   | Total de Participantes | Ação                            |
|                                |                                                   |                                                                    |                                   |                        | / 💿 🛢                           |
|                                |                                                   |                                                                    |                                   |                        | / 🛛 🖡                           |
|                                |                                                   | itens por página. 🛛 10 🐨 1 - 1                                     | 7 de 17  < < > >                  |                        |                                 |
| 2. Pessoas en<br>Relacionar os | volvidas na mobilidade<br>bolsistas que estiveram | no âmbito dessa parceria.<br>vinculados a essa parceria com destin | o ao exterior ou com destino ao B | Irasil.                | ASSOCIAR BOLSISTA               |
| N°                             | Nome                                              | Modalidade                                                         | País                              | IES de Destino/ Ori    | jem Ação                        |
|                                |                                                   |                                                                    |                                   |                        | / 💿 🗖                           |
|                                |                                                   |                                                                    |                                   |                        | / 0                             |
|                                |                                                   | Itens por página: 10 💌 1 - 17 de                                   | ±17  < < >>]                      |                        |                                 |

INCLUIR ATIVIDADE DE PREPARAÇÃO

Para inserir atividades relacionadas à preparação de docentes, discentes e corpo técnico tanto para o período no exterior quanto para seu retorno, basta clicar no botão "Incluir Atividade de Preparação" e uma nova tela será apresentada (vide tela "Incluir Atividade e

Preparação").

ASSOCIAR BOLSISTA

Para relacionar os bolsistas com destino ao exterior (doutorado sanduíche, professor visitante junior, professor visitante sênior e capacitação) e ao Brasil (jovem talento, professor visitante e pós-doutorado) vinculados à parceria, basta clicar no botão "Associar Bolsista" e uma nova tela será apresentada (vide tela "Associar Bolsista").

Após o cadastro das ações de mobilidade, o usuário poderá realizar as seguintes ações:

Editar o preenchimento de um formulário já iniciado, clicando no lápis

Visualizar um formulário já preenchido, clicando no olho 💿

Excluir um formulário já iniciado, clicando na lixeira

#### INCLUIR ATIVIDADE DE PREPARAÇÃO

Na tela "Incluir Atividade de Preparação", será necessário inserir as seguintes informações:

| ncluir Atividade de Preparação               | A Pare            |
|----------------------------------------------|-------------------|
| Parceria: *                                  | com a seleçã      |
| eround.                                      | Inform            |
| Atividade: *                                 | realizada (ol     |
|                                              | Inform            |
| √úmero de participantes: ★                   | docentes, di      |
| Docente                                      | (obrigatório      |
| Discente                                     | Inserir zero      |
| Corpo Técnico                                | campo não p       |
| < <total>&gt; Total de participantes</total> | • Descre          |
| Descrição: *                                 |                   |
|                                              |                   |
|                                              | Após o pree       |
|                                              | usuário pod       |
|                                              | a perda dos       |
| EECHAR                                       | salvar momento, c |
| - ECHAR                                      | de preparaç       |
|                                              |                   |

• A Parceria já virá preenchida de acordo com a seleção feita na tela anterior (obrigatório);

• Informar a atividade de preparação realizada (obrigatório);

• Informar o número de participantes docentes, discentes e do corpo técnico (obrigatório); e

Inserir zero se não houver participantes O campo não poderá ficar em branco.

Descrever a atividade de preparação.

Após o preenchimento de todos os itens, o usuário poderá clicar em "fechar", que acarretará a perda dos dados preenchidos nesta tela até o momento, ou "salvar" para registrar a atividade de preparação.

ASSOCIAR BOLSISTA

Na tela "Associar Bolsista", será necessário inserir as seguintes informações:

| Associar Bols                                                                                                    | ista                                                                                                    |               | <ul> <li>A Parceria já virá preenchida de acordo<br/>com a seleção feita na tela anterior</li> </ul>                                                                                                    |
|----------------------------------------------------------------------------------------------------|----------------------------------------------------------------------------------------------------|---------------|----------------------------------------------------------------------------------------------------|
| Parceria: *<br>Bolsista: *<br>Informe o nome para<br>Documento:<br>< <documento>&gt;<br/>Tipo de Bolsa:<br/>&lt;<tipo bolsa="" de="">&gt;<br/>IES Destino:<br/>&lt;<ies destino="">&gt;</ies></tipo></documento> | a filtrar<br>Nome:<br>< <nome>&gt;<br/>Modalidade:<br/>&lt;<modalidade>&gt;<br/>País:<br/>&lt;<país destino="" ies="">&gt;</país></modalidade></nome> |               | <ul> <li>(obrigatório);</li> <li>Selecionar o bolsista - deverá ser<br/>preenchido pelo menos 3 letras do nome do<br/>bolsista para que o sistema possa filtrar os<br/>bolsistas já cadastrados (obrigatório);</li> <li>Selecionar o vínculo que o bolsista possui<br/>com a instituição (obrigatório); e</li> <li>Informar o título do trabalho desenvolvido</li> </ul> |
| IES Origem:<br><ies origem="">&gt;<br/>Vínculo: *<br/>Selecione<br/>Título do Trabalho: *</ies>                                                                                                    | País:<br>< <país ies="" origem="">&gt;<br/>¥</país>                                                                                                   |               | (obrigatório).                                                                                                    |
|                                                                                                    |                                                                                                    | Fechar Salvar | Após o preenchimento de todos os itens, o<br>usuário poderá clicar em "fechar", que<br>acarretará a perda dos dados preenchidos nesta<br>tela até o momento, ou "salvar" para registrar a<br>atividade de preparação.                                                                                                    |

#### Missão

Na tela "Missão", deverão ser inseridas aquelas realizadas no âmbito da parceria cadastrada. œ MISSÃO Relacionar as missões de Trabalho desenvolvidas no âmbito dessa parceria. ASSOCIAR MISSÃO Beneficiário Atividade ( País ) N٥ Ação 0 0 ltens por página: 10 ▼ 1 - 17 de 17 |< < > >| Para associar missões de trabalho à parceria, basta clicar no botão "Associar ASSOCIAR MISSÃO Missão" e uma nova tela será apresentada (vide tela "Associar Missão"). Após o cadastro das missões de trabalho, o usuário poderá realizar as seguintes ações:

Editar o preenchimento de um formulário já iniciado, clicando no lápis 📝 Visualizar um formulário já preenchido, clicando no olho 💿 Excluir um formulário já iniciado, clicando na lixeira 🔋

Na tela "Associar Missão", será necessário inserir as seguintes informações:

| Associar Mis                                       | ssão                                                           | <ul> <li>A Parceria já virá<br/>preenchida de acordo com a</li> </ul>                                                                                                    |
|----------------------------------------------------|----------------------------------------------------------------|----------------------------------------------------------------------------------------------------|
| Parceria *                                         |                                                                | seleção feita na tela anterior<br>(obrigatório);                                                                                                    |
| PARCERIA 1                                         | DO TEMA USP - ARTS AND HUMANITES                               | Selecionar a pessoa que                                                                                                    |
| PARCERIA 1 I                                       | DO TEMA X                                                      | executou a missão                                                                                                    |
| Selecione                                          |                                                                | <ul> <li>Informar se a missão</li> </ul>                                                                                                    |
| Essa missão contou com recurso da contrapartida? * |                                                                | executada contou com<br>recursos da contrapartida<br>(obrigatório).                                                                                                    |
|                                                    | Inserir o valor dessa contrapartida no<br>cadastro da parceria | Fechar Salvar Após o preenchimento de<br>todos os itens, clicar em<br>"fechar" (perda dos dados<br>preenchidos nesta tela até o<br>momento), ou "salvar" a<br>atividade de preparação. |

#### Produto

Na tela "Produtos", el deverão ser inseridos produção/produtos obtidos no âmbito da parceria cadastrada.

#### PRODUTOS

| Relacio | ne os produtos obtidos no âmbito | o dessa parceria.     |                    |                                           |             |                 |
|---------|----------------------------------|-----------------------|--------------------|-------------------------------------------|-------------|-----------------|
|         |                                  |                       |                    |                                           |             | INCLUIR PRODUTO |
|         |                                  |                       |                    |                                           |             |                 |
| N°      | Tipo de Produto                  | Subtipo de Produto    | Título             | Capes como Fomentadora?                   | Um dos 5+   | Ação            |
|         |                                  |                       |                    |                                           |             | / 0 🖡           |
|         |                                  |                       |                    |                                           |             | / 0 🖡           |
|         |                                  | Itens por página: 10  | ▼ 1 - 17 de 17   < | $\langle \rightarrow \rightarrow \rangle$ |             |                 |
|         |                                  | Para incluir produtos | obtidos no â       | mbito da parceria, bast                   | a clicar no | botão "Incluir  |

Produto" e uma nova tela será apresentada (vide tela "Inserir

Produção/Produto").

Após o cadastro dos produtos obtidos, o usuário poderá realizar as seguintes ações:

Editar o preenchimento de um formulário já iniciado, clicando no lápis 📝

Visualizar um formulário já preenchido, clicando no olho 🛛 🧕

Excluir um formulário já iniciado, clicando na lixeira 🛛 📕

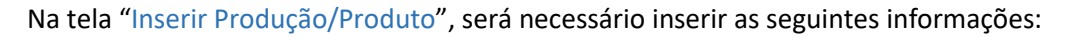

| Inserir | Produção/Produto |
|---------|------------------|
|         |                  |

| Parceria: *                                     | a seleção feita na tela an                  |
|-------------------------------------------------|---------------------------------------------|
|                                                 | Informar o nome do                          |
| Autor: *                                        | produção/produto - dev                      |
| Informe o nome para filtrar                     | menos 3 letras do nome                      |
| Tipo:*                                          | sistema possa filtrar os p                  |
|                                                 | iá cadastrados (obrigató)                   |
| SubTipo:*                                       | Selecionar o tipo de                        |
|                                                 | artístico hibliográfico o                   |
| Título:*                                        |                                             |
|                                                 | • Selecional o sub-tip                      |
| Descrição da Produção/Produto * (               | (obligatorio),                              |
|                                                 | Inserir o titulo da pi     (al stast (sta)) |
|                                                 | (obrigatorio);                              |
|                                                 | Descrever a produç                          |
|                                                 | campo deverá ser incluío                    |
| Divulgou a CAPES como fomentadora? *            | produção/produto confo                      |
| ⊖ Sim O Não                                     | (obrigatório);                              |
| Esse produto está entre os 5 mais relevantes? * | Exemplo:                                    |
| ⊖ Sim ⊖ Não                                     | Artaxo, Paulo. Working tog                  |
| Resultados Obtidos: *                           | SCIENCE, v. 363, p. 323-323,                |
|                                                 | Informar se divulgo                         |
|                                                 | fomentadora (obrigatori                     |
|                                                 | Informar se este pro                        |
|                                                 | mais relevantes (obrigat                    |
| Impacto: *                                      | Informar os resulta-                        |
|                                                 | produto (obrigatório);                      |
|                                                 | Informar o impacto                          |
|                                                 | (obrigatório).                              |
|                                                 | Fechar Salvar                               |
|                                                 |                                             |
|                                                 | Anós o preenchime                           |
|                                                 | usuário poderá clica                        |

A Parceria já virá preenchida de acordo com terior (obrigatório);

o autor da erá ser preenchido pelo do autor para que o participantes do projeto rio);

e produção/produto – u técnico (obrigatório);

- po de produção/produto
- rodução/produto

:ão/produto – neste da a descrição da orme estrutura do lattes

ether for Amazonia. 3, 2019.

ou a CAPES como io);

oduto está entre os 5 ório);

dos obtidos com o

gerado pelo produto

ento de todos os itens, o usuário poderá clicar em "fechar", perdendo os dados inseridos, ou "salvar" para registrar a atividade de preparação.

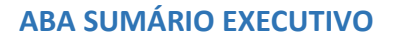

Nesta aba será apresentado o sumário executivo das atividades desenvolvidas nos dois primeiros anos do Projeto Institucional de Internacionalização aprovado no Programa CAPES PrInt.

Esta aba ainda está em fase de desenvolvimento.

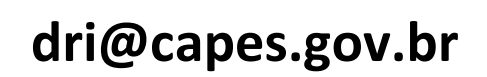

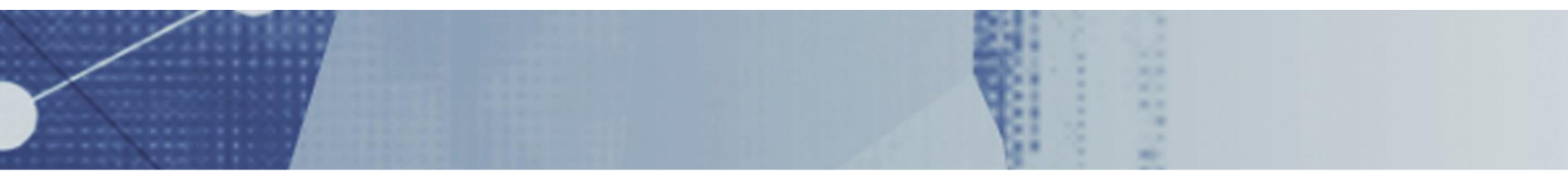

## PROGRAMA INSTITUCIONAL DE INTERNACIONALIZAÇÃO – CAPES-PRINT

EDITAL Nº 41/2017 - PROCESSO Nº 23038.016333/2017-85

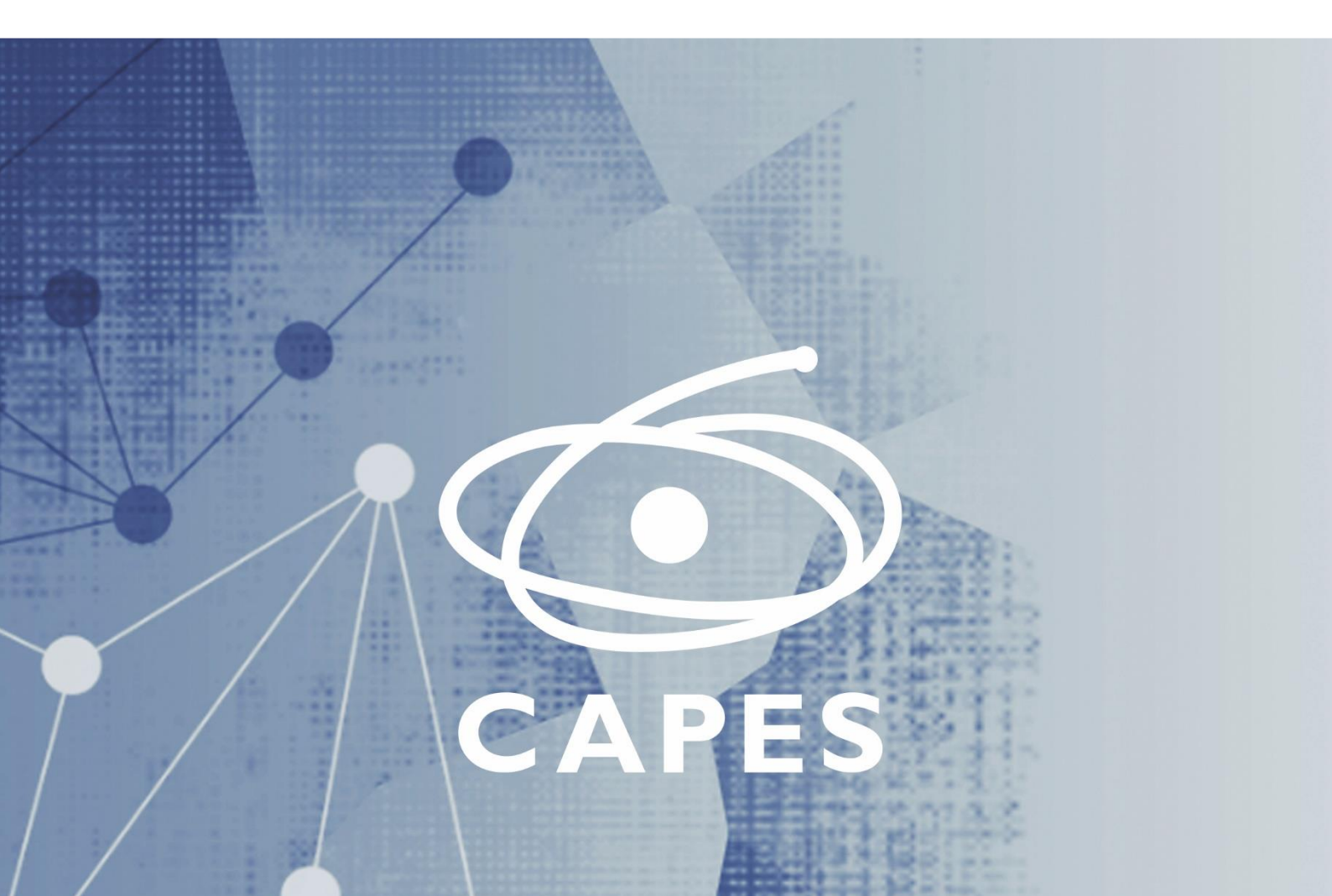